## **Mobile Deposit**

## Mobile Deposit

Enjoy the comfort of home while depositing your check! MSB Mobile allows you to deposit your check wherever you can access your app! You can also review previously deposited items.

## How to Use Mobile Deposit

- 1. On the home screen select the menu button
- 2. Select the Deposit menu item
- 3. Select Mobile Deposit
- 4. Choose the account into which you would like to deposit the check
- 5. Enter the amount of the check
- 6. Take a picture of the front of the check. Make sure the check lines up within the box. Select Use Image once the picture is clear
- 7. Take a picture of the back of the check
- 8. Select Submit Deposit

## Deposit Check History

- 1. On the home screen select the Menu button
- 2. Select the Deposit menu item
- 3. Select Mobile Deposit
- 4. Select the Deposit Check History tab at the top of the screen
- 5. You can view all, submitted or accepted